## Registrazione in piattaforma

1. Nel caso in cui **non fossi già in possesso** di un account in OpenEducation, collegati a: <u>https://openeducation.blackboard.com</u>

|    | Open Education<br>powered by Blackboard         Image: Course catalog         Image: Course catalog         Image: Course catal |
|----|----------------------------------------------------------------------------------------------------|
|    | Learning Your Way<br>Join the world's largest learning community. Free.                                                                                                    |
|    | Seleziona il mappamondo in alto a destra 🛛 🛞 🛪 😗 🛛 Login                                                                                                    |
| 2. | Scegli ITALIANO (Italia) Español (España)<br>Français (Françe)<br>Italiano (Italia) Attenzione:<br>NON SELEZIONARE il tasto<br>Registra il tuo istituto/register                                                                                                    |
| 3. | Seleziona LOGIN ( ) Cogin Login ( ) Seleziona LOGIN                                                                                                    |
|    | Attenzione: <ul> <li>inserisci solo caratteri alfanumerici (non inserire ad es. puntini o trattini);</li> <li>dovrai effettuare questa operazione di registrazione del tuo account nominale solo a inizio corso.</li> </ul>                                                                                                    |
| ō. | Completa i dati richiesti         Crea account         NOME UTENTE         PASSWORD         CONFERMA PASSWORD         NOME                                                                                                    |
|    | INDIR SEIZIONATO       INDIRIZZO E-MAIL         INDIRIZZO E-MAIL       Crea account                                                                                                    |

- 6. Seleziona la voce ACCETTO LE CONDIZIONI DI UTILIZZO
- 7. Clicca CREA ACCOUNT

Il tuo account nominale è stato creato e potrai utilizzarlo per accedere ai corsi presenti in OpenEducation. Trascrivilo su carta insieme alla password scelta in modo da non dimenticarli.

Per iscriverti ai corsi collegati a https://openeducation.blackboard.com/site/unicatt

cliccare il titolo del corso e selezionare il tasto ISCRIVITI